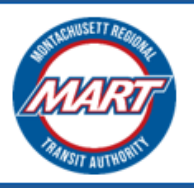

Hosted by AUTCCENE October 2023

# **MART Brokerage Application Instructions**

# **User Guide for Contract**

Prepared For: Montachusett Regional Transit Authority

# CONTENTS

| Completing your Awarded Contract3                                                                                                    |  |
|----------------------------------------------------------------------------------------------------|--|
| Section Specific Notes:                                                                                                    |  |
| Attachment A                                                                                                    |  |
| Save as Draft                                                                                                    |  |
| Contract Overview Information14Contract Status Summary14Contract Preview15Uploaded Documents16Status of the physical version of the Notarized documents16 |  |
| Contact Information17                                                                                                    |  |

# **COMPLETING YOUR AWARDED CONTRACT**

1. When your contract is ready for you to complete, you will receive the following notification:

|    | FY2023 MART Brokerage Contract Link                                                                                                    | rnal 🔉 Inbox x                                                            | ¢          | Ø    |
|----|----------------------------------------------------------------------------------------------------|---------------------------------------------------------------------------|------------|------|
| 20 | autocene.mart@gmail.com<br>to me, autocene.mart                                                                                                    | 10:54 PM (3 minutes ago) 🛛 🛣                                              | ¢          | :    |
|    | RE: JS Transport, Inc., JSTR                                                                                                    |                                                                           |            |      |
|    | Below is a link to your contract document for FY2023. Complete all section MART VMS.                                                                                                    | ns, sign all signature pages, and subm                                    | it it thro | ugh  |
|    | Click here to view your contract in MART VMS                                                                                                    |                                                                           |            |      |
|    | Please be advised that by signing this contract, you are agreeing to ALL te<br>of any portion of this contract may void it.                                                                                             | erms therein, as they appear. Altering t                                  | he cont    | ents |
|    | If you find anything within the contract or attachments that you do not agree<br>contract. Please contact us at <u>Compliance@mrta.us</u><br>so we can discuss it and provide any clarification that you may need befor | ee to or need clarification on, do not sig<br>e you submit your contract. | in the     |      |
|    | The contract and all attachments are to be submitted on VMS no later than                                                                                                    | n October 31, 2023.                                                       |            |      |
|    | *Please note, there are two pages that require a notary. You must mail the to MART within 14 days of your contract submission. Your submission must                                                                     | original notarized hard copies of these<br>st include the following:      | e two p    | ages |
|    | 1. Certificate of Good Standing from MA Department of Revenue (I                                                                                                    | DOR)                                                                      |            |      |
|    | 2. Certificate of Good Standing/Legal existence from the Secretary                                                                                                    | of State (SOC)                                                            |            |      |
|    | <ol> <li>4. Direct Deposit Authorization Agreement (Notary Required)</li> </ol>                                                                                                    |                                                                           |            |      |
|    | 5. Voided check* for your business checking account (your busines                                                                                                    | s name must be printed on the check)                                      |            |      |
|    | 6. Direct Deposit Electronic Notification Form                                                                                                    |                                                                           |            |      |
|    | 7. Commercial Auto Liability Insurance Certificate                                                                                                    |                                                                           |            |      |
|    | 9. MART FY2023 Contract                                                                                                    |                                                                           |            |      |
|    |                                                                                                    |                                                                           |            |      |
|    | Thank you                                                                                                    |                                                                           |            |      |
|    |                                                                                                    |                                                                           |            |      |

Compliance Department MART Brokerage 2. Click the **link** in the email. You will then be directed to the **Contract Status** page:

| NART        |                                                                                                    |       | MART HUMAN SERVICE TRANSPORTATION (HST) |                         |                       |                         |                   |
|-------------|----------------------------------------------------------------------------------------------------|-------|-----------------------------------------|-------------------------|-----------------------|-------------------------|-------------------|
|             | JS Transport, Inc. CURRENT CONTRACT STATUS                                                                                        |       |                                         |                         |                       |                         |                   |
| Contract Ov | Contract Overview                                                                                                    |       |                                         |                         |                       |                         |                   |
| Code        | FY                                                                                                    | Cont  | ract Type                               | Contract Due Date       | Contract Endorse Date | Contract Effective Date | Contract End Date |
| JSTR        | 2023                                                                                                    | DMA   |                                         | 10/31/2023              |                       | 11/01/2023              | 06/30/2024        |
| Status Sum  | Status Summary                                                                                                    |       |                                         |                         |                       |                         |                   |
| Currer      | nt Contract St                                                                                                    | atus: | Contract sent to Ve                     | ndor for completion     |                       |                         |                   |
|             | Next Action: Fill out Contract                                                                                                    |       |                                         |                         |                       |                         |                   |
|             | Action Link https://mart-dev.formverse5.com/AUTOCENESERVER_MART/WebApp/RenderForm.aspx?workflowld=404F4FB4-DFC3-487D-0585B21C40D8 |       |                                         | -487D-847D-0585821C40D8 |                       |                         |                   |
|             | Last Upd                                                                                                    | ated: | 10/8/2023 4:53:51                       |                         |                       |                         |                   |

3. On this page, click the **Action Link** to go to your contract. The Cover Letter of your contract should load:

|              | CONTRACT OF THE CONTRACT OF THE CONTRACT. | <b>Bruno J Fisher, Administrator</b><br><i>Headquarters:</i> 1427R Water Street, Fitchburg, MA<br>01420<br>(978) 345-7711 or 1-800-922-5636 |  |
|--------------|----------------------------------------------------------------------------------------------------|----------------------------------------------------------------------------------------------------|--|
|              | October 8, 2022                                                                                                    |                                                                                                    |  |
| COVER LETTER | October 6, 2023                                                                                                    |                                                                                                    |  |
| AGREEMENT    | John Smith, CEO                                                                                                    |                                                                                                    |  |
| ATTACHMENT A | JS Transport, Inc.                                                                                                    |                                                                                                    |  |
| ATTACHMENT B | 888 Smith Road                                                                                                    |                                                                                                    |  |
| ATTACHMENT C | Boston, MA 88888-8888                                                                                                    |                                                                                                    |  |
| ATTACHMENT D | Dear John Smith                                                                                                    |                                                                                                    |  |
| ATTACHMENT E | Dear John Smith.                                                                                                    |                                                                                                    |  |
| ATTACHMENT F | This document is your contract agreement with Montachusett Regio                                                                                                    | nal Transit Authority (MART). Please review and complete all                                                                                |  |
| ATTACHMENT G | sections. The CEO/Owner or Authorized Signatory Representative m                                                                                                    | ust sign all signature pages. Once complete, please submit                                                                                  |  |
| ATTACHMENT H | your contract package through the VMS platform. Please be advised that by signing this contract you are agreeing to ALL ter therein, as they appear. Altering the contents of any portion of this contract may void it.                                                                                                    |                                                                                                    |  |
| ATTACHMENT I |                                                                                                    |                                                                                                    |  |

- 4. Read each section carefully. Use the "**Next**" and "**Back**" buttons, and the **Navigation side bar** to go to the different sections of your contract.
- 5. Fill out each section accordingly.

### SECTION SPECIFIC NOTES:

Attachment A

- i. Fill out the digital version of Attachment A first. Notice that the following fields are prepopulated based on your company profile:
  - For Profit/Non-profit
  - Full legal name of Organization
  - Business Address
  - Mailing Address
  - Telephone Number
  - Fax Number (if applicable)
  - Email address
  - Legal Status of Organization
  - SDO Certification status
- ii. When complete, click the "**Attachment A printable Version**". You will be redirected to a page where it shows instructions on how to print the populated Attachment A. Print it, sign it, and get it notarized.

**Note**: Use the <u>Save as Draft</u> functionality to save your work before leaving the platform to get the attachment notarized.

### Attachment C – Employee Log

i. The list of employees that is shown in Attachment C is from your application. Fill out the rest of the Employee information that was not entered in the application phase.

**Note**: When filling out the fields, let the system recognize your changes before moving on to the next field. Wait until your text entry becomes highlighted before moving to the next field.

ii. To **add** an employee to the list, use the **"+ Add an employee**" button at the bottom of the Employee Log. A new row of the Employee log should show.

| Employee Type (Check all that apply): | Service Types (Check all that apply):                        |
|---------------------------------------|--------------------------------------------------------------|
| Driver Monitor Admin                  | Demand Response ECCS DDS/DH (DayHab) DMH     DPH/EIP MRC/MCB |
|                                       | + Add an Employee                                            |

iii. To **remove** an employee from the list, click the corresponding remove button for the employee row that you would like to remove:

| Employee Details: |           |            | Remove   |
|-------------------|-----------|------------|----------|
| Status            | Last Name | First Name | DOB      |
| Select 🗸          | Banner    | Steve      | 9/1/2023 |
|                   |           |            |          |

Attachment D – Vehicle Log

- i. The list of vehicles that are shown in Attachment D is from your application. Fill out the rest of the vehicle information that was not entered in the application phase.
- ii. To **add** a vehicle to the list, use the **"+ Add a Vehicle**" button at the bottom of the Vehicle Log. A new row of the Vehicle log should show.

| Service Types (Check al | ll that appl | y):             |             |         |  |
|-------------------------|--------------|-----------------|-------------|---------|--|
| Demand Response         | ECCS         | DDS/DH (DayHab) | DMH DPH/EIP | MRC/MCB |  |
| + Add a Vehicle         |              |                 |             |         |  |

iii. To **remove** a vehicle from the list, click the corresponding remove button for the employee row that you would like to remove:

| Vehicle Details: |              |       |        |   |
|------------------|--------------|-------|--------|---|
| Vehicle Type     | Vehicle Year | Make  | Model  |   |
| SUV 🗸            | 2013 🗸       | LEXUS | RX400H | ~ |
|                  |              |       |        |   |

## Attachment G and Attachment G1

i. To view Attachment G, you must click the link on the Attachment G Section

| COVER LETTER |                                                                                                    |
|--------------|----------------------------------------------------------------------------------------------------|
| AGREEMENT    | ATTACHMENT G                                                                                                    |
| ATTACHMENT A | Please review Attachment G by clicking below before continuing to the signature section                         |
| ATTACHMENT B |                                                                                                    |
| ATTACHMENT C | <u>Click Here to View Attachment G</u>                                                                          |
| ATTACHMENT D | **Reminder: If you have any concerns about any part of this contract, please contact MART at compliance@mrta.us |
| ATTACHMENT E | for clarification before submitting your signed contract package.                                               |
| ATTACUNATINE |                                                                                                    |

ii. You will be directed to a page where Attachment G is shown in separate sections. Use the Navigation Side Bar to navigate through Attachment G.

|                   | Bruno J Fisher, Administrator<br>Headquarters:1427R Water Street, Fitchburg, MA<br>01420<br>(978) 345-7711 or 1-800-922-5636 |  |
|-------------------|----------------------------------------------------------------------------------------------------|--|
|                   |                                                                                                    |  |
| TABLE OF CONTENTS | **Reminder: If you have any concerns about any part of this contract, please contact MART at compliance@mrta.us for          |  |
| SECTION 1         | clarification before submitting your signed contract package.                                                                |  |
| SECTION 2         |                                                                                                    |  |
| SECTION 3         | AITACHMENT G                                                                                                    |  |
| SECTION 4         | TRANSPORTATION PROVIDER PERFORMACE STANDARDS                                                                                 |  |
| SECTION 5         | Revised July 1, 2022                                                                                                    |  |
| SECTION 6         | TABLE OF CONTENTS                                                                                                    |  |
| SECTION 7         |                                                                                                    |  |
| SECTION 8         | SECTION T' INLEGRACION                                                                                                    |  |

 Once you are done reviewing, providing the necessary information, and signing Attachment G, go back to the main contract page by clicking "GO BACK TO CONTRACT" button located in the navigation buttons or bottom right of the page to continue.

i

|                     | racknowledge that i have received the alorementioned documen                                                                                    | is and understand that they are incorporated as part of my          |  |  |
|---------------------|----------------------------------------------------------------------------------------------------|---------------------------------------------------------------------|--|--|
| SIGNATURE           | contract with MART for the provision of transportation services.                                                                                |                                                                     |  |  |
| GO BACK TO CONTRACT | I hereby certify to abide by all the conditions, requirements and re                                                                            | esponsibilities contained in the aforementioned documents.          |  |  |
|                     | Signed under the pains and penalties of perjury on this date:                                                                                   | 10/7/2023                                                           |  |  |
|                     | John Smith                                                                                                    |                                                                     |  |  |
|                     | Signature of Chief Executive Officer/Owner or Designated Represe                                                                                | entative                                                            |  |  |
|                     | John Smith                                                                                                    |                                                                     |  |  |
|                     | Printed Name of Chief Executive Officer/Owner or Designated Rep                                                                                 | presentative                                                        |  |  |
|                     | CEO                                                                                                    |                                                                     |  |  |
|                     | Printed Title                                                                                                    |                                                                     |  |  |
|                     | Please indicate below your company's designated Privacy and Sec<br>Data Privacy and Security                                                    | surity Officer(s), who will be responsible for compliance with VIII |  |  |
|                     | Jay Smithson                                                                                                    | Analyst                                                             |  |  |
|                     | Printed Name Acting Data Privacy and Security Officer #1<br>("Required)                                                                         | Title of Acting Data Privacy and Security Officer #1 ("Required)    |  |  |
|                     | Joe Smithson                                                                                                    | Manager                                                             |  |  |
|                     | Printed Name of Acting Data Privacy and Security Officer #2                                                                                     | Title of Acting Data Privacy and Security Officer #2                |  |  |
|                     | Jim Smithson                                                                                                    | Director                                                            |  |  |
|                     | Printed Name of Acting Compliance Officer (*Required)                                                                                           | Title of Acting Compliance Officer (*Required)                      |  |  |
|                     | Montachusett Regional Transit Authority and JS Transport, Inc.<br>MART Brokerage Transportation Provider Contract<br>Effective November 1, 2023 | -Go Bark to Contract                                                |  |  |
|                     |                                                                                                    |                                                                     |  |  |

### Attachment J

- i. The following fields will be prepopulated based on your application or company profile:
  - Contact for individual completing the form Name and Email
  - Section1 Disclosing Entity SL/DBA Name, Address, City, State, & Zip Code
- ii. Information and help text are available in each section. Click the "i" button on a section to view the help text for each section:

SECTION 2: Ownership or Control Interest in Disclosing Entity

List any individual or corporation with an ownership or control interest in the disclosing entity. Instructions for determining ownership or control percentages can be found at 42 CFR § 455.102 and 130 CMR 450.221(B).

Individuals must provide their home address. Corporations must list, as applicable, their primary business address, all business locations, corporate addresses, and P.O. Box addresses.

If your business is <u>not</u> incorporated, you <u>MUST</u> include the name(s) of the business' individual owner(s) as well as their home address, DOB, and 9-digit SSN.

#### Documents

- i. The following will be prepopulated with the files that you uploaded in your application:
  - Certificate of Good Standing from the MA Department of Revenue (DOR)
  - Certificate of Good Standing from the MA Secretary of the Commonwealth (SOC)
  - W9
- ii. If you would like to replace the uploaded file, click the **Replace** button.

| Certificate of Good Standing from the MA Department of Revenue (DOR) |                |  |
|----------------------------------------------------------------------|----------------|--|
| DOR download                                                         | <u>Replace</u> |  |

**Note:** Use the "**Click here to attach a file**" button to upload the new file. Click "**Back**" if you decide to just keep what was previously uploaded.

| Certificate of Good Standing from the MA Department of Revenue (DOR) |      |  |  |  |
|----------------------------------------------------------------------|------|--|--|--|
| Click here to attach a file                                          | Back |  |  |  |

iii. To fill out the Direct Deposit Authorization Agreement, fill out the digital version first. Then, click the "Direct Deposit Authorization Agreement Printable Version" button. You will be redirected to a page that shows instructions on how to print the populated Direct Deposit Authorization Agreement. Print it, sign it, and get it notarized.

**Note**: Use the <u>Save as Draft</u> functionality to save your work before leaving the platform to get the attachment notarized.

6. The last section of the contract is the Documents Section. At the end of this section, you will see the following:

| Montachusett Regional Transit Authority and JS Transport, Inc.                                              |
|----------------------------------------------------------------------------------------------------|
| MART Brokerage Transportation Provider Contract                                                             |
| Effective November 1, 2023                                                                                  |
| Back                                                                                                    |
| ** You have reached the end of the contract. Please use the side navigation bar to review your contract. If |
| all sections are complete and correct, click the submit button below to send your contract to MART. **      |

7. When your contract is correct and complete, click **Submit**. Your contract will be sent to MART for review. Shortly after your submission, you should receive a notification about your successful submission.

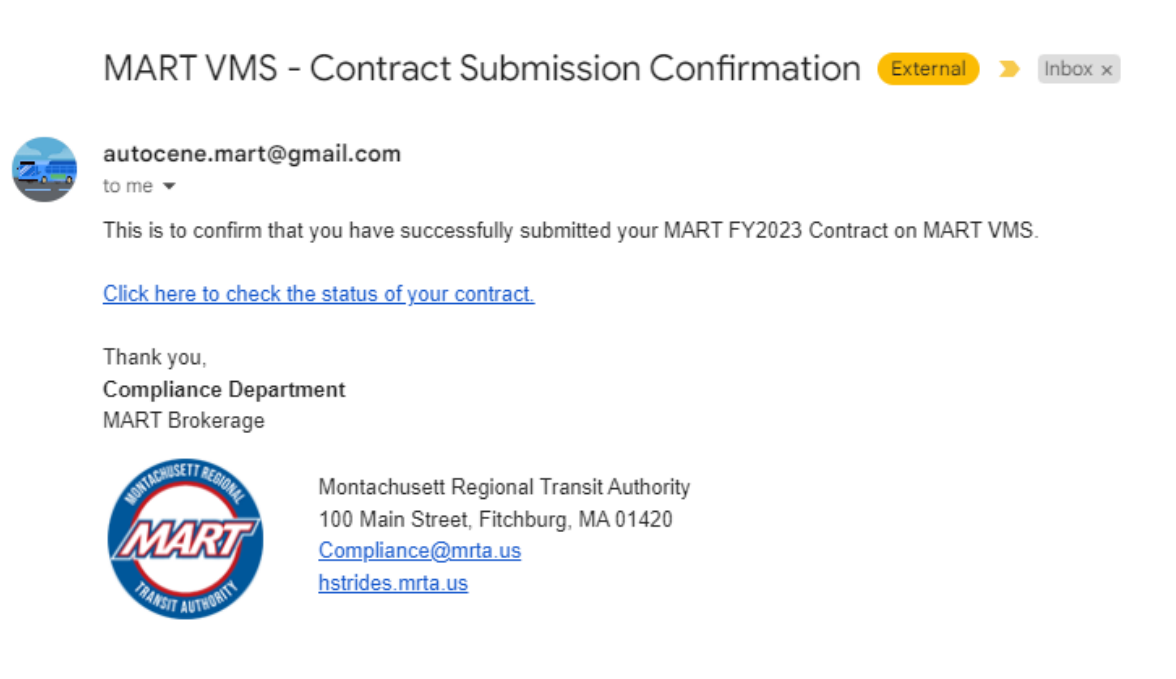

# **SAVE AS DRAFT**

• You can save your progress at any time by clicking the Save as draft button.

| ATTACHMENT K<br>ATTACHMENT L<br>ATTACHMENT M<br>ATTACHMENT N<br>ATTACHMENT O<br>ATTACHMENT P<br>ATTACHMENT R<br>DOCUMENTS | Montachusett Regional Transit Authority and JS Transport, Inc.<br>MART Brokerage Transportation Provider Contract<br>Effective November 1, 2023<br>Back |
|----------------------------------------------------------------------------------------------------|----------------------------------------------------------------------------------------------------|
| Submit Save as draft Cancel                                                                                               |                                                                                                    |

• The next time you log in, you should see the **View Contract Status** button on your home page.

| Contracting                                                                                   |      |
|-----------------------------------------------------------------------------------------------|------|
| MART has sent the contract to you on 10/08/2023 for completion. Click below to your contract. | view |
| View Contract Status                                                                          |      |

• Click the button to get redirected to the **Contract Status Details**. Click the **Action Link** to go to your draft.

| MART                                          |                                                                                                    |        | MART HUMAN SERVICE TRANSPORTATION (HST)                                                                         |                         |                       |                         |                   |
|-----------------------------------------------|----------------------------------------------------------------------------------------------------|--------|----------------------------------------------------------------------------------------------------|-------------------------|-----------------------|-------------------------|-------------------|
| JS Transport, Inc.<br>CURRENT CONTRACT STATUS |                                                                                                    |        |                                                                                                    |                         |                       |                         |                   |
| Contract Overview                             |                                                                                                    |        |                                                                                                    |                         |                       |                         |                   |
| Code                                          | FY                                                                                                    | Contr  | ract Type                                                                                                    | Contract Due Date       | Contract Endorse Date | Contract Effective Date | Contract End Date |
| JSTR                                          | 2023                                                                                                    | DMA    | L Contraction of the second second second second second second second second second second second second second | 10/31/2023              |                       | 11/01/2023              | 06/30/2024        |
| Status Sum                                    | imary                                                                                                    |        |                                                                                                    | ·                       | ·                     | ·                       |                   |
| Curre                                         | nt Contract S                                                                                                    | tatus: | Contract sent to Vendor for completion                                                                          |                         |                       |                         |                   |
|                                               | Next Action: Continue Filling out your Contract                                                                                        |        |                                                                                                    |                         |                       |                         |                   |
|                                               | Action Link https://mart-dev.formverse5.com/AUTOCENESERVER_MART/WebApp/RenderForm.aspx?draftld=1A683C77-4977-4719-8C28-A050DDB71A368te |        |                                                                                                    | 19-8C28-A050DD871A36&te |                       |                         |                   |
|                                               | Last Upd                                                                                                    | lated: | 10/8/2023 5:27:42                                                                                               |                         |                       |                         |                   |

# MAKING CORRECTIONS ON YOUR CONTRACT

1. If MART found areas in your contract that need corrections, they will send it back to you for corrections. You should receive the following notification:

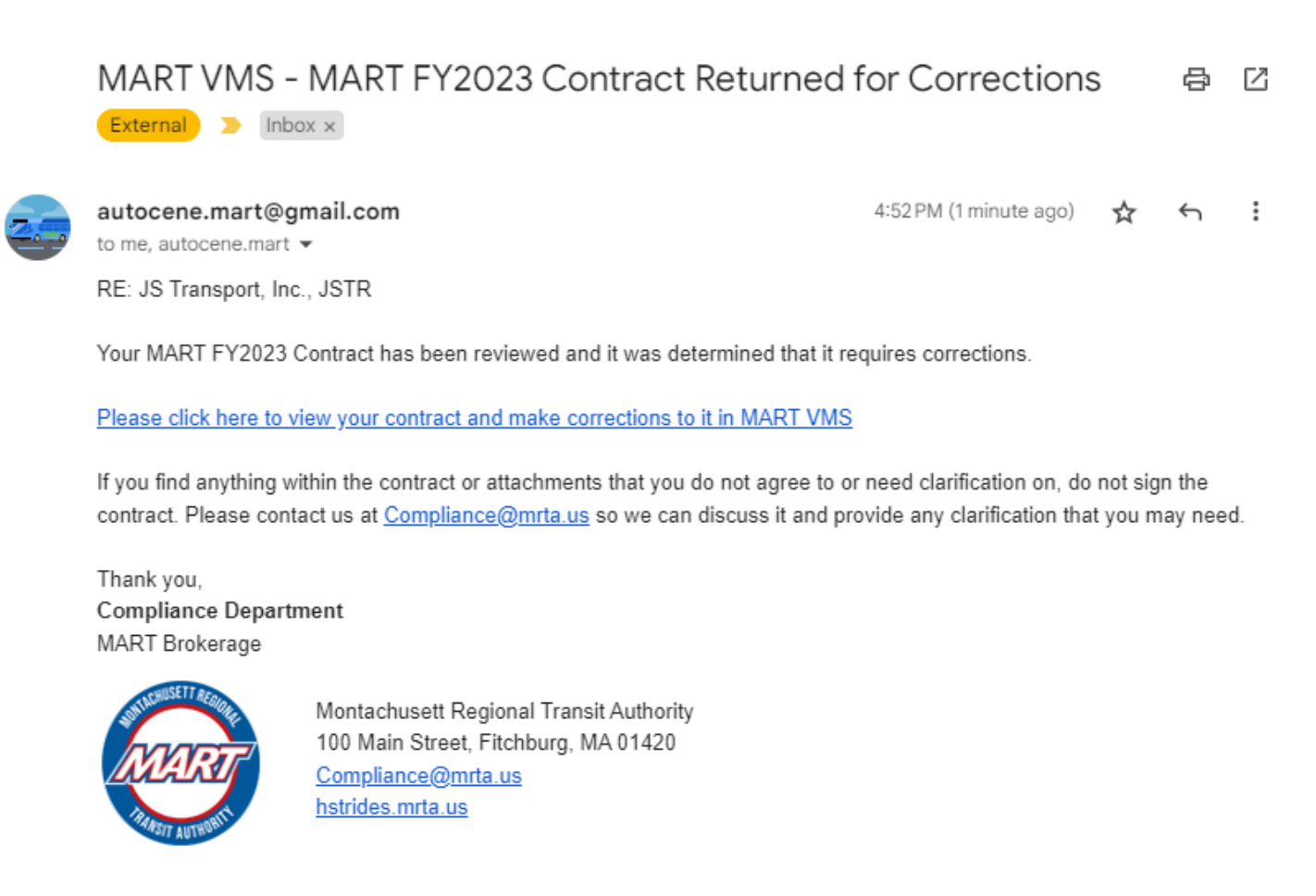

2. Click the link on the email. This will direct you to the **Contract Status** page. On this page, click the **Action Link** to open your contract to make corrections.

| Status Summary           |                                                                                                    |  |  |
|--------------------------|----------------------------------------------------------------------------------------------------|--|--|
| Current Contract Status: | Contract Reviewed and sent back to Vendor for Corrections.                                                                  |  |  |
| Next Action:             | Update Contract                                                                                                    |  |  |
| Action Link              | https://mart-dev.formverse5.com/AUTOCENESERVER_MART/WebApp/Actions.aspx?workflowId=404F4FB4-DFC3-487D-B47D-05B5B21C40D8&sta |  |  |
| Last Updated:            | 10/8/2023 22:50:31                                                                                                    |  |  |

3. Your contract will then load with some buttons on the Navigation Side Bar highlighted. These highlighted sections are the sections in your contract that require correction. Click the button to go to the section.

| ** ATTENTION: Your contract has been sent back for corrections. The sections that require corrections are highlighted in<br>orange. Use the side navigation bar to go to the sections that need corrections and apply the changes appropriately. |                                       |  |  |  |
|----------------------------------------------------------------------------------------------------|---------------------------------------|--|--|--|
| COVER LETTER                                                                                                    | October 8, 2023                       |  |  |  |
| AGREEMENT                                                                                                    |                                       |  |  |  |
| ATTACHMENT A                                                                                                    | John Smith, CEO<br>IS Transport, Inc. |  |  |  |
| ATTACHMENT B                                                                                                    | 888 Smith Road                        |  |  |  |
| ATTACHMENT C                                                                                                    | Boston, MA 88888-8888                 |  |  |  |
| ATTACHMENT D                                                                                                    | Deer John Smith                       |  |  |  |
| ATTACHMENT E                                                                                                    |                                       |  |  |  |
|                                                                                                    |                                       |  |  |  |

4. At the bottom of these highlighted sections are notes from MART on what to correct in the current section. Make the necessary corrections to each highlighted section.

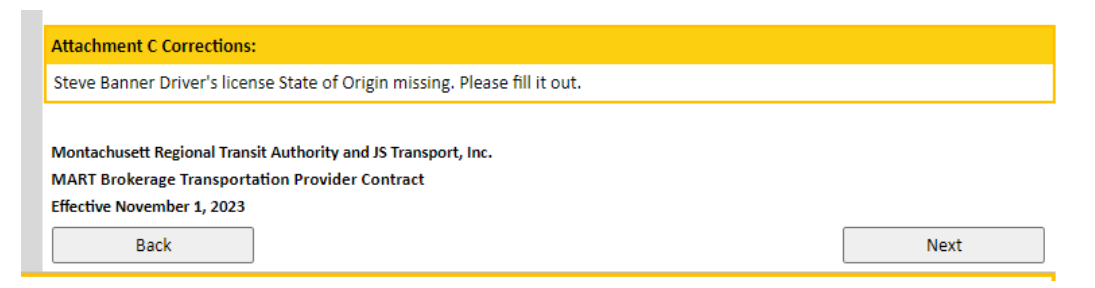

5. Once you are done making the necessary corrections, submit. Shortly after you submit, you should receive a notification about your successful submission.

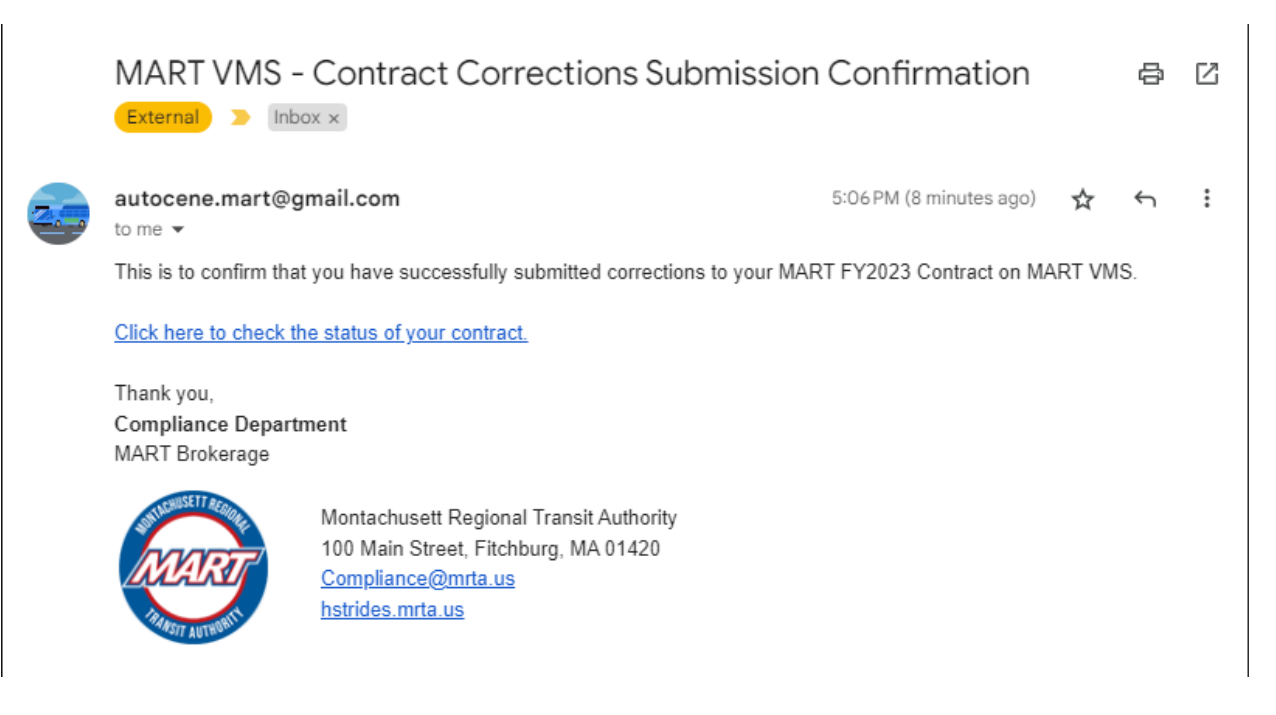

# CHECKING THE STATUS OF YOUR CONTRACT

• You can track the status and view your submission through the **Contract Status** page. To go to this page, click the **"View Contract Status**" on your home page.

#### Contracting

You have submitted your contract on 10/08/2023 and it is currently under MART review. Click below to view your contract.

View Contract Status

• You will then see the Contract Status details. On this page, you will see the following:

### **Contract Overview Information**

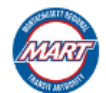

#### MART HUMAN SERVICE TRANSPORTATION (HST)

| JS Transport, Inc.<br>CURRENT CONTRACT STATUS |      |               |                   |                       |                         |                   |
|-----------------------------------------------|------|---------------|-------------------|-----------------------|-------------------------|-------------------|
| Contract Overview                             |      |               |                   |                       |                         |                   |
| Code                                          | FY   | Contract Type | Contract Due Date | Contract Endorse Date | Contract Effective Date | Contract End Date |
| JSTR                                          | 2023 | DMA           | 10/31/2023        |                       | 11/01/2023              | 06/30/2024        |

### Contract Status Summary

- In this section, you can see what state your contract is in. The different states are:
  - Pending for you to complete or correct
  - Review in Progress
  - Contract Rescinded or Contract Endorsed

| Status Summary           |                                    |  |
|--------------------------|------------------------------------|--|
| Current Contract Status: | Vendor Submitted Contract          |  |
| Next Action:             | MART to Review Contract Submission |  |
| Action Link              | N/A                                |  |
| Last Updated:            | 10/8/2023 22:21:26                 |  |

### **Contract Preview**

 If you would like to view and/or print your contract, click the "Check Out Contract" button.

| ] |
|---|
|---|

After clicking this button, you should see a link to view your contract.

| Contract Preview: | https://mart-dev.formverse5.com/AUTOCENESERVER_MART/WebApp/RenderForm.aspx?workflowId=0CA138E1-49A6-4217-B98C-8E69092F10B5 |
|-------------------|----------------------------------------------------------------------------------------------------|
|                   |                                                                                                    |

- Click the link to view your contract. Your contract in its entirety should show. On top of this page are instructions on how to print your contract.
- This is also the process for printing your endorsed contract.

To print the contract below:

```
1. Right Click on the page and select "Printable Version"
```

2. On the printable tab that opens, right click on the page and select "Print...",

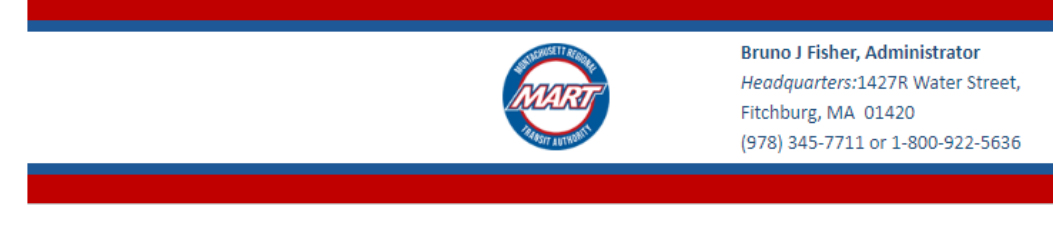

AGREEMENT

This AGREEMENT is made this 1st day of November, 2023 through the period of June 30, 2024, by and between the Montachusett Regional Transit Authority (hereinafter referred to as "MART"). 1427B Water Street, Eitchburg, MA 01420, a body politic and

## **Uploaded Documents**

• Use the download links in this section if you would like to view the documents that you have uploaded along with your Contract.

| Uploaded Documents                                                           |                                              |  |  |  |
|------------------------------------------------------------------------------|----------------------------------------------|--|--|--|
| Document Type Download Link                                                  |                                              |  |  |  |
| Attachment A                                                                 | https://mart-dev.formverse5.com/AUTOCENESERV |  |  |  |
| Certificate of Good Standing from the MA Department of Revenue (DOR)         | https://mart-dev.formverse5.com/AUTOCENESERV |  |  |  |
| Certificate of Good Standing from the MA Secretary of the Commonwealth (SOC) | https://mart-dev.formverse5.com/AUTOCENESERV |  |  |  |
| wa                                                                           | https://mart-dev.formverse5.com/AUTOCENESERV |  |  |  |

Status of the physical version of the Notarized documents

• Here you will see the date when MART has received the physical version of the Notarized documents you sent by mail.

| Attachment A Hard Copy Status                        |
|------------------------------------------------------|
| Date Received: N/A                                   |
| Direct Deposit Authorized Agreement Hard Copy Status |
| Date Received: N/A                                   |

# **CONTACT INFORMATION**

For any technical questions or issues regarding the MART VMS, please reach out to the following:

## USA

2010 Crow Canyon Pl. Suite 100 San Ramon, CA 94566 1.925.264.0045 <u>mart@autocene.com</u>